## How do I view my assignment feedback?

Once your instructor has graded your assignment, you can view the feedback on your work in the Assignments tool.

## Go to Assignments.

Select the **Assignments** tool from the Tool Menu in your site.

## Click on an assignment.

| Socce101 001 SU14: Assignments                                                  |          |                       | න 😥                                            |
|---------------------------------------------------------------------------------|----------|-----------------------|------------------------------------------------|
| Assignment List                                                                 |          |                       |                                                |
| Select an assignment to view details, start working or edit your previous work. |          |                       | Viewing 1 - 3 of 3 items < Show 200 items  > > |
| Assignment title                                                                | Status   | Open                  | Due                                            |
| Assignment 1                                                                    | Returned | Feb 21, 2014 12:00 am | Feb 28, 2014 5:00 pm                           |
| Assignment 2                                                                    | Returned | Feb 21, 2014 12:00 am | Feb 28, 2014 5:00 pm                           |
| Exercise 1.1: Maps and Globes                                                   | Returned | Mar 4, 2014 12:00 pm  | Mar 11, 2014 5:00 pm                           |

Click on the title of an assignment to view the feedback for that item.

Note: Assignments which display **Returned** in the Status column have been graded and the feedback released for student viewing.

## View assignment and feedback. OCE101 001 SU14: Assignments Exercise 1.1: Maps and Globes - Returned Exercise 1.1: Maps and Globes Title Student Second Student Submitted Date Mar 4, 2014 2:21 pm Grade 100.0 (max 100.0) History Tue Mar 04 14:21:53 EST 2014 Second Student (demostudent02) submitted Instructions Please see the attached document for assignment instructions. Additional resources for assignment OCEA\_101, Mod 01\_EX1.1 Maps and Globes.docx (11 KB; Mar 4, 2014 2:19 pm ) Original submission text with the instructor's comments inserted if applicable My Exercise 1.1 submission is attached. 3 Submitted Attachments EX1.1.docx ( 20 KB; Mar 4, 2014 2:21 pm ) Additional instructor's comments about your submission Good work! Instructor's attachments to this submission EX1.1-comments.docx ( 20 KB; Mar 4, 2014 2:23 pm ) Back to list

Your assignment and feedback will be displayed.

- 1. The title, student name, submission date, and grade appear at the top.
- 2. The original assignment instructions and attachments appear below the submission and grade information.
- 3. Your submission and/or attached files display below the assignment instructions.
- 4. Instructor comments and/or attached files appear at the bottom.

Note: If your assignment had a peer assessment component, and your instructor has allowed students to see peer reviews of their own work, you will also see peer reviewer comments on the feedback screen.